1. Для проведения платежа выберите пункт «Платежи и переводы»

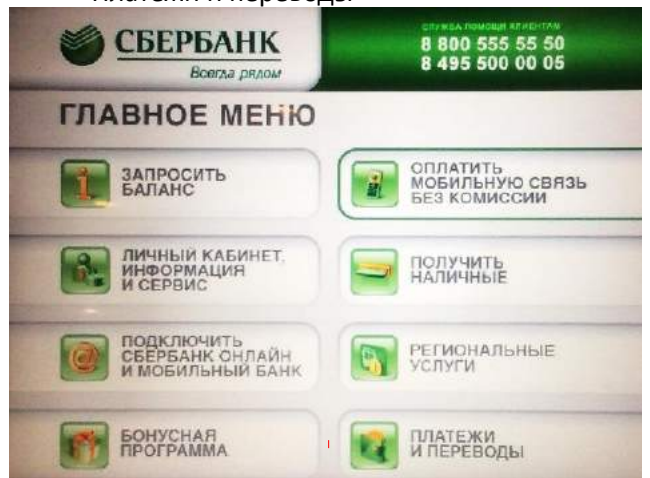

 Поиск доступен по части наименования получателя, либо ИНН, либо расчетному счету

|     | Barrow |     |     |       |        |        |         |       | . 14414 |       |        |        |          | 1 |
|-----|--------|-----|-----|-------|--------|--------|---------|-------|---------|-------|--------|--------|----------|---|
| _   | вед    | пен | вим | енова | ние ус | луги и | и орган | мзаци | а, эчнн | или н | омер р | асчетн | ого счет | a |
| Ł   |        |     |     |       |        |        |         |       |         |       |        |        |          | ( |
|     |        |     |     |       |        |        |         |       |         |       |        |        | 1        |   |
|     |        | 1   |     | 2     | 3      | 4      | 5       | 6     | 7       | 8     | 9      | 0      | (K) C1   |   |
| ë   | й      |     | ц   | у     | к      | e      | н       | r     | ш       | щ     | 3      | x      | ъ        | • |
| 100 |        | φ   | 8   | ы     | в      | a      | п       | p     | 0       | л     | А      | ж      | э        |   |
|     |        |     |     |       |        |        |         |       |         |       |        |        |          |   |

 Заполняем необходимые реквизиты.
Редактируемые реквизиты содержат в правом верхнем углу значок Карандаша.

| КОММУНАЛЬНЫЕ ПЛАТ                     | ГЕЖИ БЕРНУТЬ КАРТУ                                                    |
|---------------------------------------|-----------------------------------------------------------------------|
| Прове<br>Данные, доступные к          | ерьте данные платежа<br>редатпированию - отмечены значком «карандаш». |
| ИНФОРМАЦИЯ ПО ПОЛУЧАТЕЛК<br>СРЕДСТВ   | о наименование<br>Оплата ЖКХ                                          |
| Важное ТСЖ                            | код плательщика<br>1770270829                                         |
| УСЛУГА —                              | оплата с                                                              |
| Коммунальные платежи<br>период оплаты | 5332 05** **** 0154 [MasterCard                                       |
| 11/2013                               | Ф Показать сумму                                                      |
| назад                                 | продолжить                                                            |

2. Для поиска нужной организации выберите раздел «Поиск услуг и организаций»

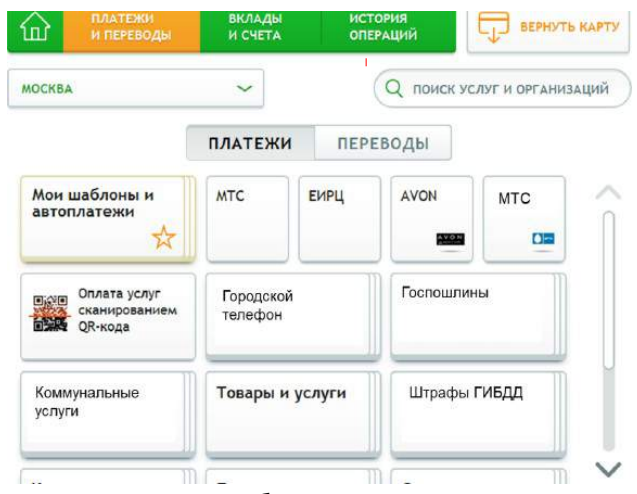

4. Для оплаты выбираем нужную услугу

|                                   | 123456 | 6789012                      | C |
|-----------------------------------|--------|------------------------------|---|
| За комунальные усл<br>важное тсж  | уги    | p/c 40700000111000011110000  | 1 |
| За капитальный ремо<br>Важное ТСЖ | онт    | p/c 407000000111000011110000 | J |

 Завершаем оплату и получаем чек. Для удобства оплаты в дальнейшем предлагаем создать шаблон данного платежа или подключить Автоплатеж

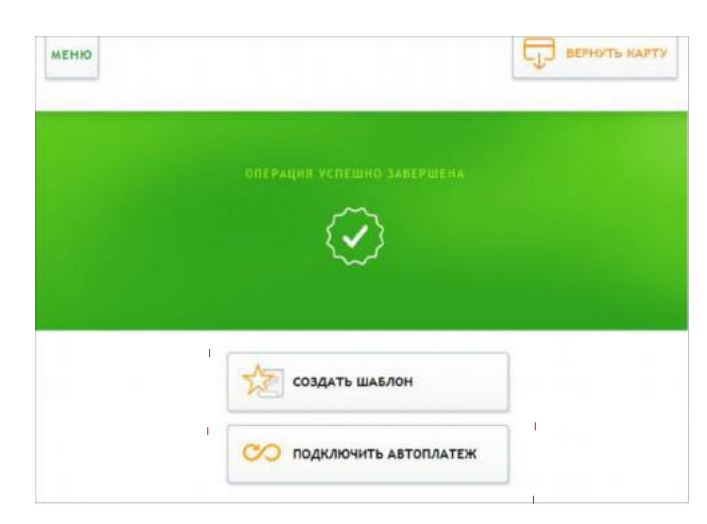